# Anleitung: WebUntis / Untis mobile

Liebe Eltern,

Ihre Kinder haben drei Codes bekommen.

Der eine ist der Code für den Kinderzugang, die beiden Codes mit den Zahlen 1 und 2 am Ende sind die Elternzugänge, über die alleinig eine Krankmeldung möglich ist.

Bei Geschwisterkindern funktioniert nur ein Elternzugang (in der Regel der des ältesten Kinds). Die anderen Kinder erscheinen dann als *Reiter* (in der Mitte der App) usf.

WICHTIG: Bitte zuerst WebUntis einrichten, bevor die APP genutzt wird.

## WebUntis

Bitte loggen Sie sich zuerst am PC über einen Browser ein.

- ➡ <u>https://achilles.webuntis.com/</u>
- ⇒ Suchen Sie nach "Dionysianum" und wählen es aus.
- ⇒ Rechts erscheint nun das Login-Fenster

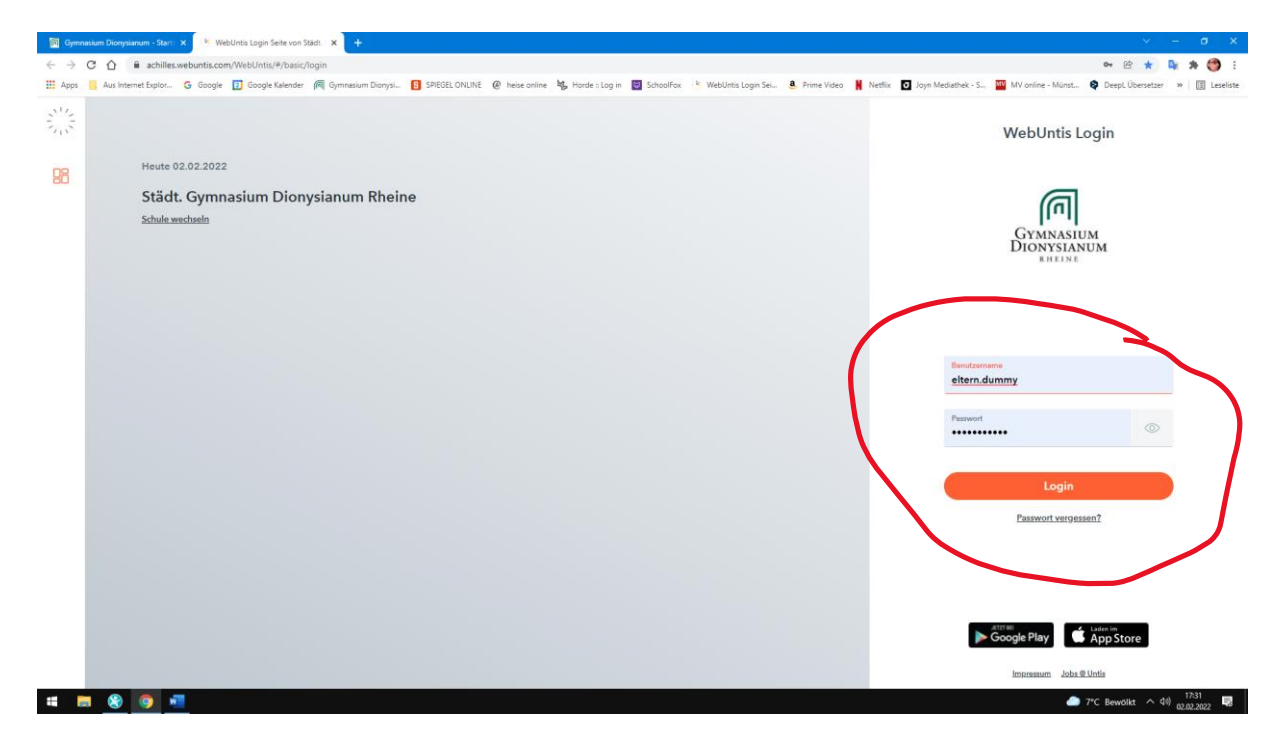

Nun klicken Sie bitte **links unten** auf Ihren Login, um sowohl Ihre **Email** zwecks Kennwortwiederherstellung als auch zur **Kennwortänderung** zu kommen.

| Apps Aus internet Diplot G Goog<br>WebUntis<br>Städt. Gymnasium<br>Dionysianum Rheine                                                                                                    |                                                                                                    |                                                                                                    |
|----------------------------------------------------------------------------------------------------|----------------------------------------------------------------------------------------------------|----------------------------------------------------------------------------------------------------|
| Städt. Gymnasium<br>Dionyslanum Rheine                                                                                                    | ie 👔 Google Kalender 🕅 Gymnasium Dionysiu. 🚺 SPEGEL ONLINE 🖗 heise online 🍇 Horde : Log in 📓 SchoolFox, 🤟 WebUnts Login Sei 💄 Prime Video 🦌 Netlix 🖸 Joyn Mediathek - S 🎬                                                                                                    | MV online - Münst 😫 Deepl. Übersetzer 🔅 📗 Leselist                                                                                                    |
| Dionyslanum Rheine                                                                                                    | Heute 02.02.2022                                                                                                    |                                                                                                    |
|                                                                                                    | Lette Anmeldung: Dentag 01.02.2022 12:18:09                                                                                                    |                                                                                                    |
| Heute                                                                                                    | Lettre Planskradiserung aus Untit: Mittwoch, 02.02.2022 12:17:22 1 nwu Nachrichtyon)                                                                                                    |                                                                                                    |
| Übersicht                                                                                                    |                                                                                                    |                                                                                                    |
| Mitteilungen 🚯                                                                                                    | Nachrichten                                                                                                    |                                                                                                    |
| Mein Stundenplan                                                                                                    | Nerre IngenetionAction                                                                                                    |                                                                                                    |
| Alexanderia                                                                                                    |                                                                                                    |                                                                                                    |
| Abwesenneiten                                                                                                    |                                                                                                    |                                                                                                    |
| Prüfungen                                                                                                    |                                                                                                    |                                                                                                    |
| Sprechstunden                                                                                                    |                                                                                                    |                                                                                                    |
| Abteilungen                                                                                                    |                                                                                                    |                                                                                                    |
|                                                                                                    |                                                                                                    |                                                                                                    |
|                                                                                                    |                                                                                                    |                                                                                                    |
|                                                                                                    |                                                                                                    |                                                                                                    |
|                                                                                                    |                                                                                                    |                                                                                                    |
|                                                                                                    |                                                                                                    |                                                                                                    |
|                                                                                                    |                                                                                                    |                                                                                                    |
|                                                                                                    |                                                                                                    |                                                                                                    |
| eltern dummy                                                                                                    |                                                                                                    |                                                                                                    |
| Erziehungsberechtigte*r                                                                                                    |                                                                                                    |                                                                                                    |
| Abmelden                                                                                                    |                                                                                                    |                                                                                                    |
| 🐂 🙆 👩 🐖                                                                                                    |                                                                                                    | 7*C Bewolkt                                                                                                    |
|                                                                                                    |                                                                                                    |                                                                                                    |
| Gymnasium Dionysianum - Start ×<br>→ C A a chilles.webuntis.c                                                                                                    | WebUnis x +                                                                                                    | × - σ × • 密 ☆ 陽 希                                                                                                    |
| ymnasium Dionyslanum – Star: X<br>C                                                                                                    | WebUnis x +<br>com/profile<br>le 🖸 Google Kalender 👰 Gymnasium Dianysi. 🚯 SPEGEL ONLINE @ heise online 1%, Horde : Log in 📓 Schoolfox 👋 WebUnits Login Sel. & Prime Video 🕌 Netfilix 🖸 Joyn Mediathek - S 📓                                                                                                    | マ - ロ ×<br>● ピ ☆ 論 多 ② :<br>WY online - Minst ♥ Deept Überstar >   ① Lesist                                                                                                    |
| ymraslum Diobyslanum ⊂Star: ×<br>⇒ C ∩ ê achilleswebunts.c<br>ps Aus Internet Explor G Goog<br>• WebUntis<br>Städt: Gymnaslum                                                                                                    | WebUrns x +<br>com/profile<br>le 🖸 Google Klender 🏹 Gymnesium Dionysl 🚺 SPECEL ONLINE @ hese online 🎉 Hordes Log in 🔯 Schoolfox 🔅 WebUrts Login Sei & Prime Video 🛔 Netlix 🖸 Joyn Mediathet - S 🔯<br>Aligemein _ Freigaben                                                                                                    | V - O X<br>P E X I V Alice - Minst. Q Dept Überstar V (I testin<br>R                                                                                                    |
| ymratium Diorystamum - Star: X<br>⇒ C û ê achilleswebuntisk<br>ps i Aus Internet Eylor. G Goog<br>• WebUntis<br>Staff, Gymnasium<br>Diorystamum Rheine                                                                                              | WeldUmis x +<br>com/profile<br>le 🖸 Google Fullender 🍘 Gymnasium Dionysl. 🚺 SPECEL ONLINE @ hese online 🍇 Horde : Log in 🔄 Schoolfox 🦄 WeldUnts Login Sei & Prime Video 🛔 Nettix 🖸 Joyn Meslanhei- S 🔛<br>Allgemein Freigaben                                                                                                    | マー・ローン<br>● 密 登 全 論 多 〇<br>MV online - Minst. 《 Dept Übersetzer »   回 Leseist<br>R                                                                                                    |
| ymeatum Dionyslanum - Ster X *<br>C C & e achilles webbunits:<br>p Aus Hernet Explor. © Goog<br>WebUntis<br>Stickt, Grymnasium<br>Dionyslanum Rheine<br>Heute                                                                                       | Weldenia x + com/profile le  Com/profile le  C      | V ー ロ )<br>P 臣 ☆ 論 多 〇 三<br>MV online - Minst. 《 Dept Überstar »   国 Leelst<br>R                                                                                                    |
| ymeatum Dionyslanum s Star X *                                                                                                    | Weldenia x + com/profile le  Com/profile le  C      | V - ロン<br>P 臣 ☆ 論 多<br>MV online - Minst.  Q Dept Überstar »   目 Leelst<br>R                                                                                                    |
| provision Dioryslavum Stel X  C  C  C  C  C  C  C  C  C  C  C  C  C                                                                                                    | Weldunia                                                                                                    | マー の )<br>● 密 密 全 論 第 ④<br>MV online - Mänst ④ Deept Übersetzer ※ 回 Leselat<br>R                                                                                                    |
| mentiken Diorysteven Ster X *                                                                                                    | WeldUntis x +                                                                                                    | V - C V<br>Pr D A A A C I<br>MV online - Minst. Q Deept Übersetaer * I Letelat<br>R                                                                                                    |
| metakan Dionyukawan Sila X 🔹<br>C C 🔒 achilleswebuntiss<br>pi Aus Internet Explor. C Goog<br>WebUntis<br>Subick Gymnastum<br>Dionyukawan Menine<br>Heute<br>Übersicht<br>Mitteilungen I<br>Mein Stundenplan                                         | Weldunia                                                                                                    | V - C V<br>P E A A A C I<br>MV online - Minst. Q Deept Übersetaer »   I teselat<br>R                                                                                                    |
| Prostant Diogetanum - Ster X     Aus Internet Explor. © Groop     Media Mathematic Explor. © Groop     WebUntiss     Statict. Grownsian     Diorysianum Rheine     Heute     Übersicht     Mitteilungen     Mein Stundenplan     Abwesenheiten      | Weld/refs<br>Com/profile<br>Te Conject Kelender R Gymnesium DanysL C SPECEL ONLINE R here entire & here entire & here entire entir    | V - C V<br>P E A A A C I Lesist<br>MV online - Minst. Q Deept Übersetzer *   I Lesist<br>R                                                                                                    |
| Austenn Dioryslamon - Ster 2<br>C C Austennet Explor. C Goog<br>WebUntis<br>Skitch: Gymanum<br>Dioryslamum Rheine<br>Heute<br>Obersicht<br>Mein Stundenplan<br>Abwesenheiten<br>Pröfungen                                                           | Weld/refs  Weld/refs  Weld/refs  Gongesterederge  Spreche Schulleser@diorysisuum.de  Spreche Schulleser@diorysisuum.de  Schulleser@diorysisuum.de  Schulleser@diorysisuum.de  Schulleser@di      | V - C V<br>P E A A A C I<br>MV online - Minst. Q Deept Übersetzer *   E Leslet<br>R                                                                                                    |
| Prostant Diogetanum - Ster X     Aus Internet Explor. C Goog     Model Status Methods     Statict. Growmatum     Diorysianum Rheine     Heute     Übersicht     Mitteilungen     Mein Stundenplan     Abwesenheiten     Pröfungen     Sprechstunden | Weld/ris                                                                                                    | V - C V<br>P E A A A C I Lesist<br>MV online - Minst. Q Deept Übersetar *   E Lesist<br>R                                                                                                    |
|                                                                                                    | Welders                                                                                                    | V - O X<br>P E I V N P I I I I I I I I I I I I I I I I I I                                                                                                    |
|                                                                                                    | Webbins                                                                                                    | V - O X<br>P E Y P I E I Esela<br>MV online - Minst. P Dept Überstær *   I tesela<br>R                                                                                                    |
|                                                                                                    | Webbins                                                                                                    | V - O X<br>P E Y P I E I Esela<br>MV online - Minst. P Dept Überstar *   I tesela<br>R                                                                                                    |
|                                                                                                    | Webbar<br>configured<br>lef © Coople Kalender (* Grommation Donyck). © SPECEL ONLINE (* helse melline * by Horde : Log in © Sobourfice * Helsbirts Login Sei. ® Prime Video (* Neethine © Login Mediannek - S. ©<br>Allgemein Freigneine<br>Ummry:<br>Ummry:<br>Ummry:<br>Sprache:<br>Sprache:<br>Sprache:<br>Sprache:<br>Sprache:<br>Mess efferes Buchungen<br>1 0<br>Derarchitotigungen über neue Mitteilungen per E-Mail enkelen<br>* Benachrichtigungen des Aufgaben- und Tickenystems enkelen<br>* Benachrichtigungen des Aufgaben- und Tickenystems enkelen                                                                                                    | V - O X<br>P B A P A C A C A C A C A C A C A C A C A C                                                                                                    |
|                                                                                                    | Webba                                                                                                    | v – C v<br>v Br the the the test of the test of test of test of te |
|                                                                                                    | Webba                                                                                                    | v – C v<br>v B th v v C v<br>W online - Minst. ♥ Dept Überster v   1 testat<br>R                                                                                                    |
|                                                                                                    | Webbal<br>computed<br>le l Cogle Kalender R Greenselum Donyal. I SEGER ONLINE R Heise willine R Heise Log in I Schoolfine 'K Webbala Login Sci. R Priner View I Keelline I Jopp Meddaneie - S R<br>Algemein Freignben                                                                                                    | v v v v v v v v v v v v v v v v v v v                                                                                                    |
|                                                                                                    | webu                                                                                                    | v – 0 ×<br>v ⊗ ⊗ v , v , v , v , v , v , v , v , v                                                                                                    |
|                                                                                                    | <pre>website two properties the the object field of the marker field of the second of the second of</pre> | Image: Contract of the second second seco                  |
|                                                                                                    | <pre>www.www.www.www.www.www.www.www.www.ww</pre>                                                                                                    | R                                                                                                    |

Nun geben Sie bitte Ihre **Emailadresse** ein und ändern das "Passwort" An die Email wird bei Kennwort vergessen eine Mail geschickt.

.

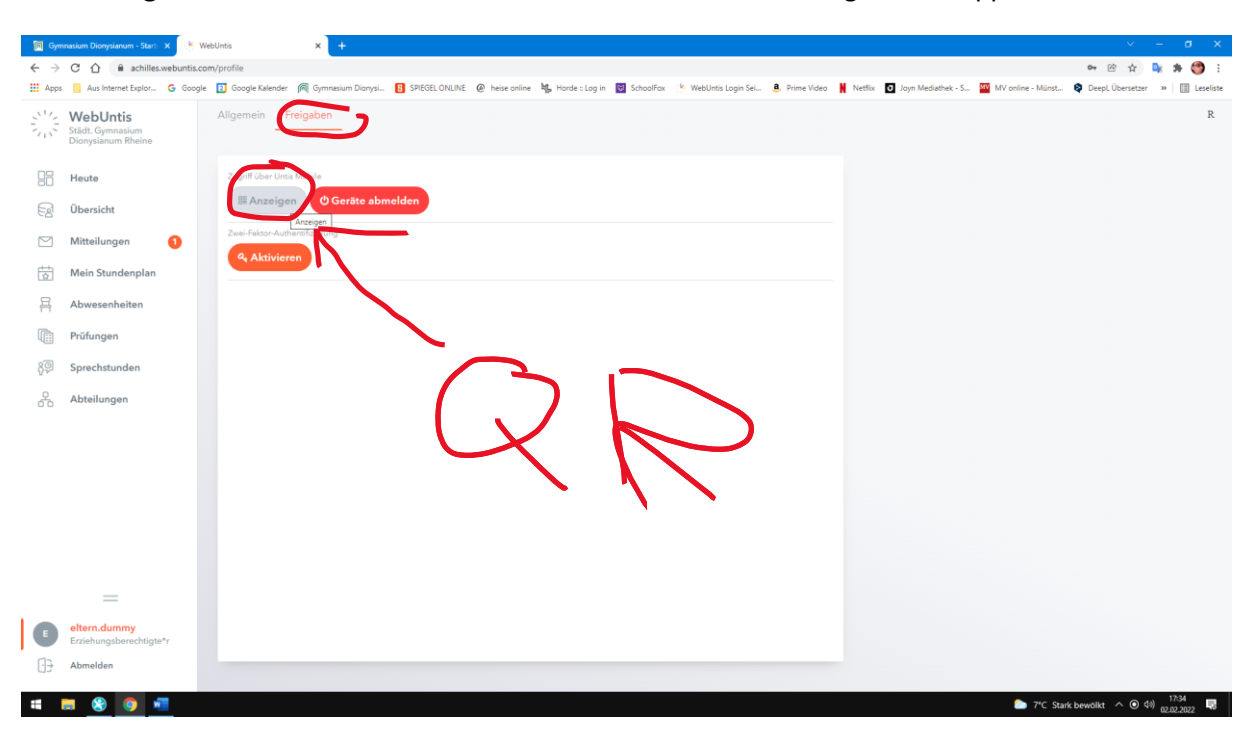

Unter **Freigaben** können Sie einen **QR-Code** zur leichteren Anmeldung mit der App finden.

Unter **Abwesenheiten** können Sie nun Ihr Kind (bei *Geschwisterkindern* bitte das richtige Kind auswählen!) krank / abwesend melden. Bitte nennen Sie im **Textfeld** kurz den Grund!

| 🛐 Gym                    | nasium Dionysianum - Starts 🗙 🛛 📳 We               | ebUntis            | × +               |                           |                                                           |                                                  | ✓ – a x                                                  |
|--------------------------|----------------------------------------------------|--------------------|-------------------|---------------------------|-----------------------------------------------------------|--------------------------------------------------|----------------------------------------------------------|
| $\leftarrow \rightarrow$ | C 🟠 🔒 achilles.webuntis.co                         | m/student-absences |                   |                           |                                                           |                                                  | 🕶 🖻 🖈 💺 🏓 :                                              |
| 👯 Apps                   | Aus Internet Explor G Google                       | 2 Google Kalender  | Gymnasium Dionysi | SPIEGEL ONLINE @ heise of | line 🛛 🙀 Horde :: Lag in 🛛 🗑 SchoolFax 🛛 🌾 WebUntis Lagin | Sei 💄 Prime Video 🕌 Netflix 💽 Joyn Mediathek - S | . 🎬 MV online - Münst 😫 DeepL Übersetzer 🛛 » 📗 Leseliste |
|                          | WebUntis<br>Städt. Gymnasium<br>Dionyslanum Rheine | Meine Abwesenh     | eiten Fehlzeiten  |                           |                                                           |                                                  | R ø                                                      |
|                          |                                                    |                    |                   | Abwesenhei                | t melden                                                  | ×                                                |                                                          |
| 88                       | Heute                                              |                    |                   | Select                    |                                                           | $\rightarrow$                                    | 🖻 v w                                                    |
| EZ                       | Übersicht                                          |                    |                   | 3.2.2022 0                | :45 3.2.20                                                | 022 17:15                                        |                                                          |
|                          | Mitteilungen 🚺                                     |                    |                   | Anmerkung                 |                                                           |                                                  | -                                                        |
| -                        | and the stunden plan                               |                    |                   | bis Fr 04.0 Eieber        |                                                           | *                                                |                                                          |
| A                        |                                                    |                    |                   | bis Do 03.0 Speiche       | Abbrechen                                                 |                                                  | at S                                                     |
|                          | Prüfungen                                          |                    |                   | bis Mi 02.02. 13:05       | SI+II: krank entschuldigt (auch Isolation)                | antschriddigt d. KL o. Fachleb                   | krut Sa Liegt mit Fieber im Bett.                        |
| 8 <u>0</u>               | Sprechstunden                                      |                    |                   |                           |                                                           | nicht entschuldigt                               |                                                          |
| 2                        | Abteilungen                                        |                    |                   |                           |                                                           | entschuldigt d. KL e. Fachlab                    |                                                          |
|                          |                                                    |                    |                   |                           |                                                           | sicht entschuldige                               |                                                          |
|                          |                                                    |                    |                   |                           |                                                           | nicht entschuldigt                               |                                                          |
|                          |                                                    |                    |                   |                           |                                                           | entschuldigt d. K. «. Fachlish                   | rkunit (2                                                |
|                          |                                                    |                    |                   |                           |                                                           | entschuldigt d. KL p. Fachleb                    | Aman Sh                                                  |
|                          |                                                    |                    |                   |                           |                                                           |                                                  |                                                          |
| E                        | eltern.dummy<br>Erziehungsberechtigte*r            |                    | it melden         |                           |                                                           |                                                  |                                                          |
| (I <del>I</del> )        | Abmelden                                           |                    |                   |                           |                                                           |                                                  |                                                          |
|                          |                                                    |                    |                   |                           |                                                           |                                                  |                                                          |
|                          | 🛤 🔇 🧿 🖷                                            |                    |                   |                           |                                                           |                                                  | (こう 7*C Stark bewölkt へ 小) 17:35 📑                       |

Über **Mitteilungen** können Sie aktuell leider nur die Klassenleitung erreichen, Untis verspricht aber ein Update, so dass Sie dort auch das Sekretariat oder die Schulleitung anschreiben können.

In der **Übersicht** sehen Sie, welche Abwesenheiten schon durch Sie nach der Erkrankung schriftlich über die Klassen- oder Stufenleitung entschuldigt sind.

Stand: 10.08.2022

# Untis mobile

Nun laden Sie bitte die App auf Ihr Handy oder Tablet.

Falls Sie sich mit dem **QR-Code** anmelden möchten, so müssen Sie den einfach scannen.

Andernfalls geben Sie bitte unter "Manuelle Eingabe" folgendes ein:

Url: achilles.webuntis.com

## Schule: gym-dionysianum

| 17:49 🖬               | 🔞 💎 LTE 🖌 🖥 |
|-----------------------|-------------|
| < Manuelle Eingabe    |             |
| Server-URL            |             |
| achilles.webuntis.com |             |
| Schule                |             |
| gym-dionysianum       |             |
| Benutzer              |             |
| eltern.dummy          |             |
| Schlüssel             |             |
|                       | 0           |
| Login                 |             |
|                       |             |
|                       |             |
|                       |             |
|                       |             |
|                       |             |
|                       |             |
|                       |             |
|                       |             |
|                       |             |
|                       |             |
| ◀ ()                  |             |

Nach der Eingabe des **Benutzernamens** und des **Kennworts** gelangen Sie auf eine Übersichtseite.

Links oben können Sie sowohl das Kind (in der Mitte über den Namen bei Geschwisterkindern) als auch die Klasse auswählen.

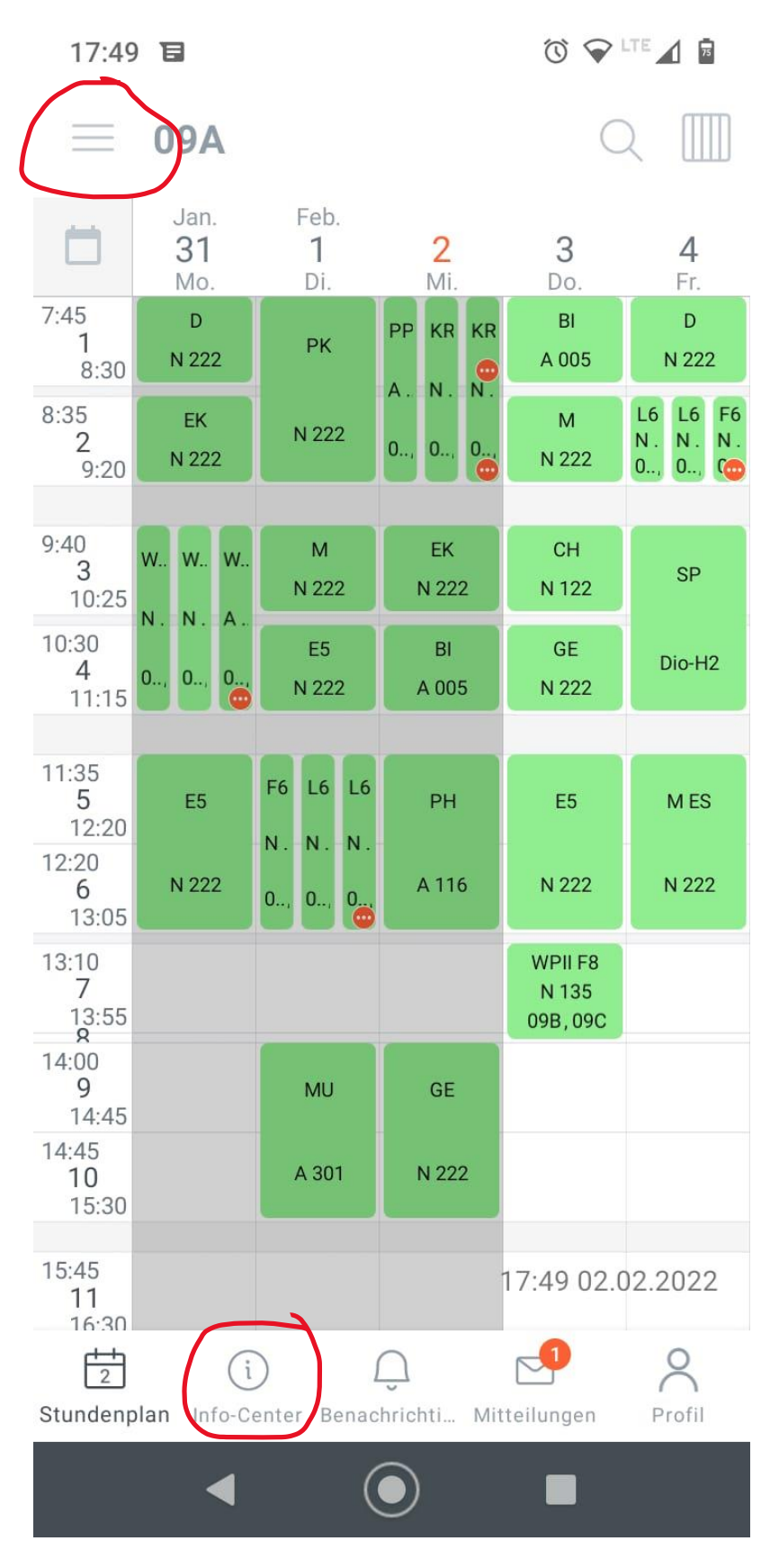

Unter Info-Center sind Meldungen bzgl. Krankheit möglich.

Stand: 10.08.2022

### Gymnasium Dionysianum

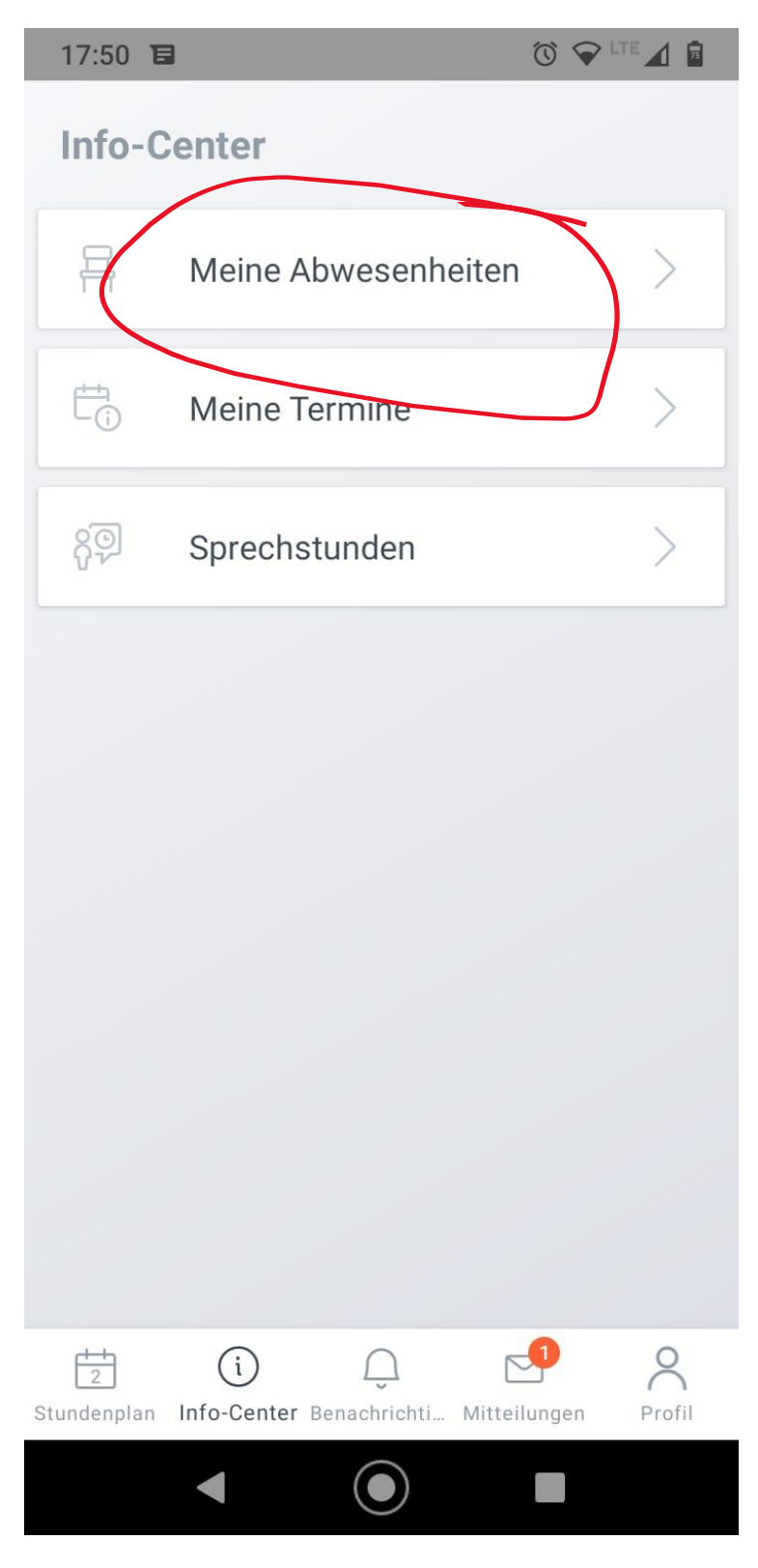

Gehen Sie dazu auf Abwesenheiten und klicken dann das ROTE PLUS (rechts oben).

#### Gymnasium Dionysianum

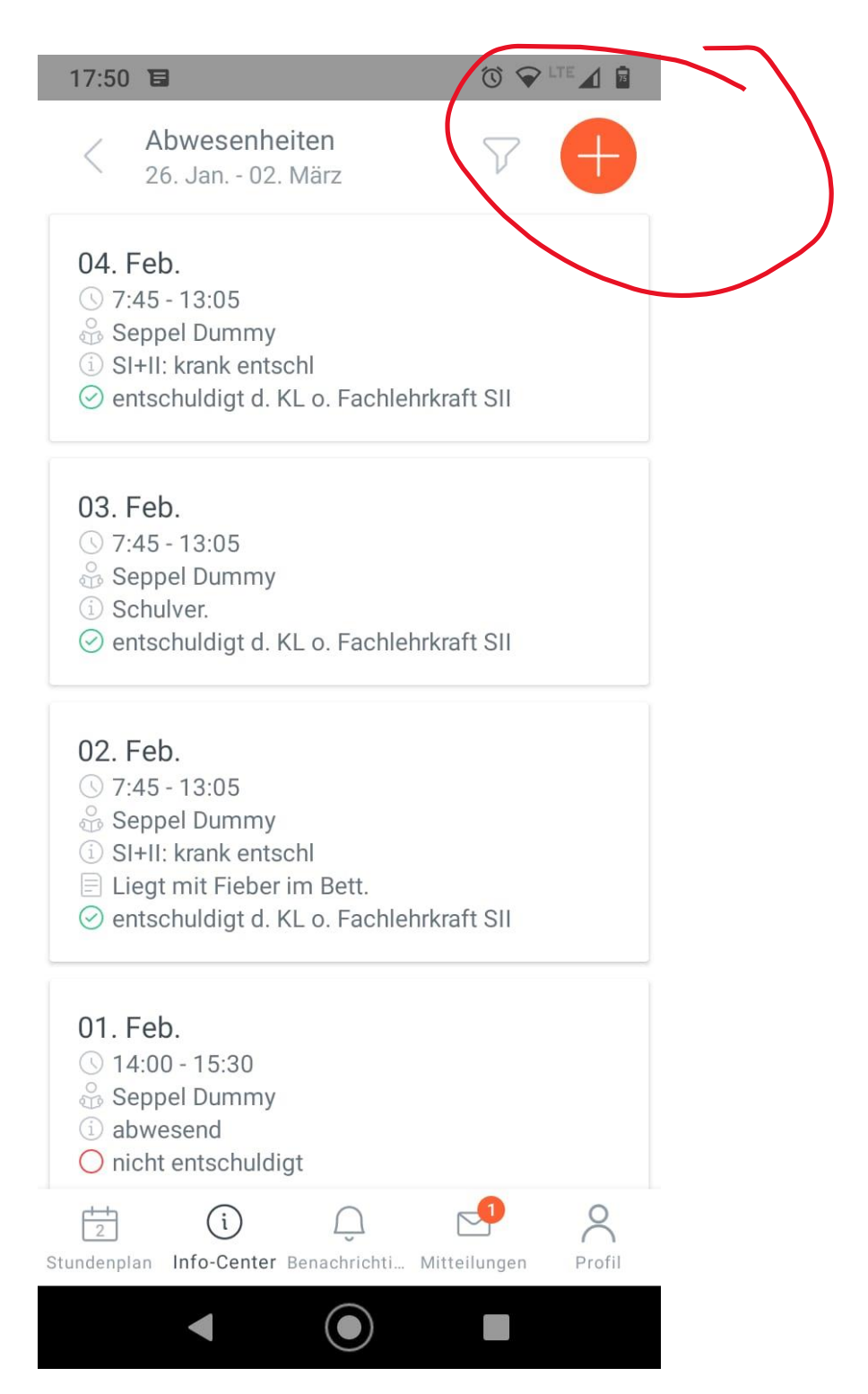

Bitte geben Sie immer kurz auch eine Beschreibung im Textfeld ein.

| 17:58 🦚 🕒 •                   |                              |
|-------------------------------|------------------------------|
| < Eigene Abwese               | nheiten melden 🛛 🗸           |
| Schüler<br>Seppel Dummy       |                              |
| Beginn<br>Mi. 02. Feb.        | ③ 07:45                      |
| Ende 📋 Mi. 02. Feb.           | ③ 17:15                      |
| Notiz<br>Hat ein Laufnase     |                              |
|                               |                              |
|                               |                              |
|                               |                              |
|                               |                              |
| Stundenplan Info-Center Benar | Chrichti Mitteilungen Profil |
|                               |                              |

Oliver Meer

Hilfestellungen: <u>schulleiter@dionysianum.de</u>